# РУКОВОДСТВО ПОЛЬЗОВАТЕЛЯ

# Единая система 5-20

## Модуль PERCo-SM05 «Дисциплинарные отчеты»

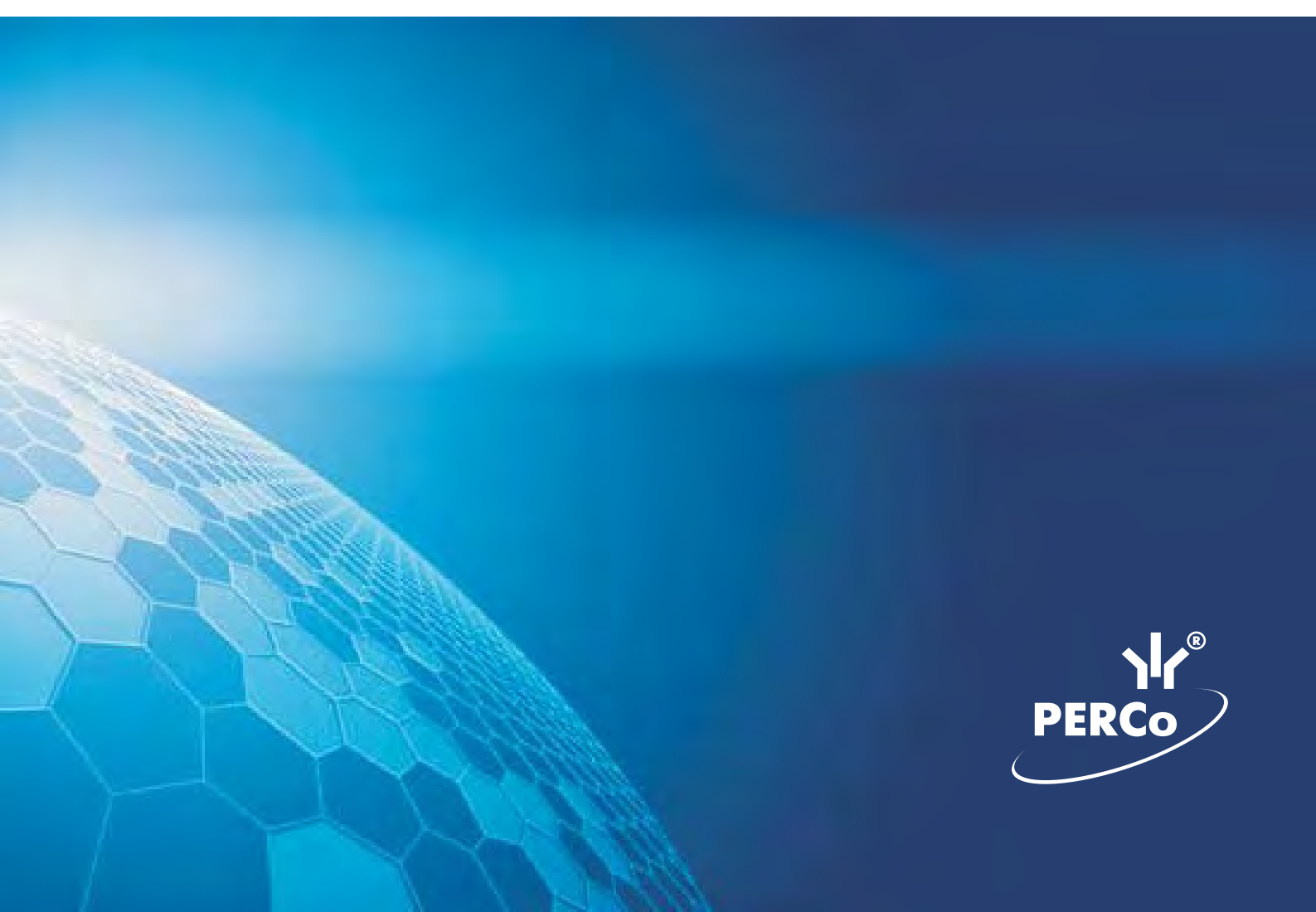

### Оглавление

|                                   | Z  |
|-----------------------------------|----|
| <u>РАБОЧЕЕ ОКНО</u>               | 2  |
| ОСНОВНЫЕ ФУНКЦИИ                  |    |
| Выбор подразделения.              |    |
| Выбор периода отчета              | 4  |
| Выборка по персоналу              | 6  |
| Выборка по помещениям             | 7  |
| <u>Просмотр графика работы</u>    | 9  |
| <u>Точность до секунды</u>        | 9  |
| <u>Сокращенный показ ФИО</u>      | 9  |
| Вид отчета                        |    |
| <u>Настройка столбцов таблицы</u> |    |
| Показ времени входов и выходов    |    |
| Предварительный просмотр и печать |    |
| <u>Экспорт в Excel</u>            |    |
| <u>МЕСТОНАХОЖДЕНИЕ</u>            | 15 |
| <u>РАБОЧЕЕ ОКНО</u>               | 15 |
| <u>ОСНОВНЫЕ ФУНКЦИИ</u>           |    |
| Выбор подразделения               | 16 |
| <u>Установка даты</u>             |    |
| Установка времени                 |    |
| <u>Настройка выборки</u>          |    |
| Предварительный просмотр и печать | 20 |
| <u>Экспорт в Excel</u>            |    |
|                                   | 22 |
| <u>ПРИЛОЖЕНИЕ 1</u>               |    |
|                                   |    |

### введение

Сетевой модуль **PERCo-SM05** «Дисциплинарные отчеты» предназначен для автоматизации контроля трудовой дисциплины сотрудников предприятия (организации). Состоит из следующих разделов:

✓ Время присутствия. Раздел предназначен для получения отчетов о количестве времени, проведенном сотрудником на территории предприятия (организации).

✓ **Местонахождение**. Раздел предназначен для получения отчетов о местонахождении сотрудника в определенный день и время суток на территории предприятия (организации).

Данное Руководство предназначено для руководителей подразделений, ответственных за контроль трудовой дисциплины.

Ниже приводится описание разделов модуля Дисциплинарные отчеты и общих приемов работы.

### время присутствия

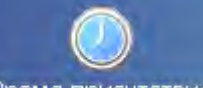

Для активизации раздела щелкните на кнопке Время присутствия в Панели навигатора. Рабочее окно раздела отобразится в основной части окна Консоли управления.

### РАБОЧЕЕ ОКНО

Рабочее окно раздела Время присутствия состоит из следующих элементов:

| B | ремя прису                                | тствия                                                                                                    |                                                            |                                                              |                                                    |
|---|-------------------------------------------|----------------------------------------------------------------------------------------------------|------------------------------------------------------------|--------------------------------------------------------------|----------------------------------------------------|
| • | 🎦   🕴 🗖                                   | 🧇 🗔   🕗 🥘   🗾 🖷   🛅                                                                                                    | i  🗸 🏂                                                     | • 🔀 • 📓                                                      | склад -{1}                                         |
| E | Зыбраны все<br>Эремя прису                | е объекты доступа<br>тствия за 17.07.2008                                                                                          | <mark>~2</mark>                                            |                                                              |                                                    |
|   |                                           |                                                                                                    |                                                            |                                                              |                                                    |
|   | Ta6. №                                    | Сотрудник                                                                                                    | Подразделение                                              | 17.07.2008                                                   | Всего                                              |
|   | Ta6. №<br>110                             | Сотрудник<br>Семенов Борис Иванович                                                                                                | Подразделение<br>склад                                     | <b>17.07.2008</b><br>14:20                                   | <b>Bcero</b><br>14:20                              |
| Þ | Ta6. №<br>110<br>346                      | Сотрудник<br>Семенов Борис Иванович<br>Корягин Виктор Степанович                                                                   | Подразделение<br>склад<br>склад                            | <b>17.07.2008</b><br>14:20<br>00:00                          | Bcero<br>14:20<br>00:00                            |
| • | Ta6. №<br>110<br>346<br>674               | Сотрудник<br>Семенов Борис Иванович<br>Корягин Виктор Степанович<br>Алексика Марина Семеновна                                      | Подразделение<br>склад<br>склад<br>склад                   | <b>17.07.2008</b><br>14:20<br>00:00<br>00:00                 | Bcero<br>14:20<br>00:00<br>00:00                   |
| • | Ta6. №<br>110<br>346<br>674<br>111        | Сотрудник<br>Семенов Борис Иванович<br>Корягин Виктор Степанович<br>Алексика Марина Семеновна<br>Коровин Иван Игнатьевич           | Подразделение<br>склад<br>склад<br>склад<br>склад          | 17.07.2008<br>14:20<br>00:00<br>00:00<br>(3) 00:00           | Bcero<br>14:20<br>00:00<br>00:00<br>00:00          |
|   | Ta6. №<br>110<br>346<br>674<br>111<br>113 | Сотрудник<br>Семенов Борис Иванович<br>Корягин Виктор Степанович<br>Алексика Марина Семеновна<br>Коровин Иван Игнатьевич<br>Волков | Подразделение<br>склад<br>склад<br>склад<br>склад<br>склад | 17.07.2008<br>14:20<br>00:00<br>00:00<br>3<br>00:00<br>00:00 | Bcero<br>14:20<br>00:00<br>00:00<br>00:00<br>00:00 |

#### Рис.1. Рабочее окно раздела Время присутствия

1. Функциональные элементы раздела (см. Приложение «Функциональные элементы раздела Время присутствия»).

2. Панель с указанием выбранных объектов доступа и интервала времени доступа сотрудников.

3. Рабочая область со списком сотрудников выбранного подразделения со значениями времени присутствия за выбранный период.

При первом запуске программы рабочая область не заполнена. Список сотрудников формируется в разделе Сотрудники.

### основные функции

Ниже приводится описание функциональных элементов, с помощью которых можно настроить вид отчета, применить те или иные фильтры, обновить журнал событий, получив новые данные из аппаратуры.

При работе с данным разделом необходимо руководствоваться следующим порядком работы:

- Выберите подразделение, информацию о времени присутствия сотрудников которого хотите проверить.
- Выберите конкретного сотрудника выбранного подразделения.
- Выберите те объекты системы безопасности, присутствие на которых хотите проверить.
- Выберите тип отчета.
- Сформируйте отчет для просмотра зарегистрированных входов выходов.

### Выбор подразделения

Начните работу в этом разделе с выбора подразделения.

Для выбора сотрудников из определенного подразделения:

1. Щелкните на кнопке Выбор подразделения — . Откроется окно выбора подразделения:

| ✔ (не определено)      |             |
|------------------------|-------------|
| 🗸 охрана               |             |
| транспортный цех       |             |
| A COMPANY OF A COMPANY |             |
|                        |             |
|                        |             |
|                        |             |
|                        |             |
|                        |             |
|                        |             |
| — Показать скрытые по  | дразделения |

2. Выберите подразделение. При отмеченном флажке **Показать скрытые подразделения** отображается информация о ранее удаленных подразделениях. Это позволяет просматривать данные по сотрудникам, находящихся в удаленном подразделении.

3. Щелкните на кнопке «**ОК**».

4. Щелкните на кнопке Применить — . В рабочей области будут отображаться сотрудники только из этого подразделения.

| 1 | •  | 1 |
|---|----|---|
| L | 1  | J |
|   | >1 | - |

#### ПРИМЕЧАНИЕ

При первом запуске программы справочники подразделений пусты. Дерево подразделений создается в разделе Учётные данные.

#### Выбор периода отчета

Для формирования отчета, необходимо указать, за какой период времени его необходимо предоставить.

Выбор периода приводит к тому, что программа будет анализировать данные о проходах только за указанный период.

Для выбора периода отчета:

1. Щелкните на кнопке Период отчета —

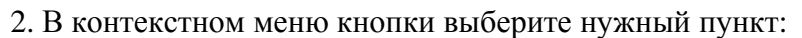

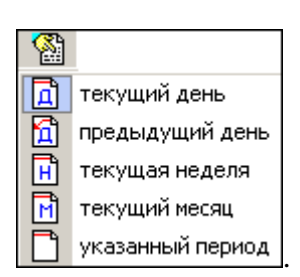

В зависимости от выбранного пункта на панели добавится надпись, например, предыдущий день

3. Если выбран «указанный период», то добавятся поля ввода, в которых выберите интервал периода вручную или при помощи календаря:

|   | Выб          | іран | ы вс | e of  | њект  | гы д | осту   | па |   |
|---|--------------|------|------|-------|-------|------|--------|----|---|
|   | ука:         | занн | ый г | ери   | од    |      |        |    |   |
| E | 09.01.       | 2007 |      |       | •     | 19.0 | )1.200 | 7  | - |
| F | •            |      | Янва | рь 21 | 007 r | •    | Þ      |    |   |
|   | Пн           | Βт   | Ср   | Чт    | Пт    | C6   | Bc     | ]  |   |
|   | 25           | 26   | 27   | 28    | 29    | 30   | 31     |    |   |
| I | 1            | 2    | 3    | 4     | 5     | 6    | 7      |    |   |
| ľ | 8            | •    | ത    | 11    | 12    | 13   | 14     |    |   |
| H | 15           | 16   | 17   | 18    | 19    | 20   | 21     |    |   |
|   | 22           | 23   | 24   | 25    | 26    | 27   | 28     |    |   |
|   | 29           | 30   | 31   | 1     | 2     | З    | 4      |    |   |
|   | <sup>2</sup> | Cer  | одня | 10.   | 01.20 | 007  |        | ]  |   |

✓ Для **изменения месяца и года** пользуйтесь полосой прокрутки (окно календаря после выбора не закрывается):

| • | Февраль 2006 г. | ₽ |
|---|-----------------|---|
|   |                 | - |

✓ Для изменения числа выберите его в основной области окна календаря щелчком мыши (см. рис. выше) (окно календаря закроется);

#### ✓ Для установки текущей даты:

Щелкните на надписи в нижней части окна календаря (окно календаря закроется):

Сегодня: 13.10.2006

Щелкните правой кнопкой мыши в любом месте окна календаря. Отобразится подсказка К сегодняшней дате:

| •  | 0     | ктяб | ірь 2 | :006 i   |            | Þ   |
|----|-------|------|-------|----------|------------|-----|
| Пн | Вт    | Ср   | Чт    | Пт       | C6         | Bc  |
| 25 | _26   | 27   | 28    | 29       | 30         | _1  |
| 2  | Ŋκ    | сегд | няшн  | ей да    | те         | 8   |
| 9  | भेक   |      | TZ    | <u>ى</u> | 14         | -15 |
| 16 | 17    | 18   | 19    | 20       | 21         | 22  |
| 23 | 24    | 25   | 26    | 27       | 28         | 29  |
| 30 | 31    | 1    | 2     | 3        | 4          | 5   |
| Ń  | ) Сег | одня | : 13. | 10.20    | <b>)06</b> |     |

Подведите курсор к подсказке и щелкните на ней мышью (окно календаря закроется). Текущая дата отобразится в соответствующем поле.

✓ Для выбора года щелкните по году, появятся стрелки, которыми можно выбрать год:

| •  |    | Июл | ь  20 | 107   | Þ    |
|----|----|-----|-------|-------|------|
| Пн | Вт | Ср  | Чт    | Пт 16 | 6 Bc |

✓ Для выбора месяца щелкните правой кнопкой мыши по месяцу в календаре. Откроется контекстное меню, в котором выберите месяц щелчком мыши:

- Январь Февраль Март Апрель Май Июнь Июнь Июль Август Сентябрь Октябрь Ноябрь Декабрь
- 4. Щелкните на кнопке Применить У для применения измененных данных.

#### Выборка по персоналу

Для выборки по персоналу:

1. Щелкните на кнопке Выборка по персоналу — . Откроется окно:

| Персонал                 | Ta6. Nª | Должность       |
|--------------------------|---------|-----------------|
| ареева Мария Фёдоровн    | 19      | Программист     |
| Козловский Иван Фёдоро   | 7       | Тестер          |
| Алексеев Антон Владимир  | 6       | Тестер          |
| Антонов Алексей Вадимов  | 8       | Тестер          |
| Засильев Олег Антонович  | 2       | Аналитик        |
| Карев Александр Олегови  | 10      | Тестер          |
| Гедикова Анастасия Павл  | 45      | (не определена) |
| Тутов Сергей Сергеевич   | 11      | Тестер          |
| Іернышёв Эдуард Павлов   | 43      | Бухгалтер       |
| Иутова Юлия Георгиевна   | 39      | Кладовщик       |
| орохов Сергей Дмитриев   | 49      | Кладовщик       |
| Чугунов Александр Андрес | 42      | Уборщица        |
| Гимофеева Екатерина Гри  | 23      | (не определена) |
| Іванов Пётр Иванович     | 4       | Аналитик        |
| алко Ярослав Сергеевич   | 20      | Программист     |
| Елесеев Иван Григорьеви  | 26      | (не определена) |
| лебов Владимир Ильич     | 13      | Программист     |
| Сомов Андрей Олегович    | 9       | Тестер          |
|                          |         |                 |
|                          |         | ОК Отмена       |

2. В данном окне выберите сотрудника (сотрудников), по времени присутствия которого будет произведена выборка.

3. Щелкните на кнопке «ОК» для подтверждения выбора.

В рабочей области отобразятся только выбранные сотрудники.

В рабочем окне раздела, также как во всех окнах со списками персонала данного модуля, доступна функция быстрого поиска. Для его осуществления выделите любую строку списка, нажмите Ctrl+F+F и введите искомый текст в открывшемся окне поиска.

| Тоиск       |                      |                    | 3           |
|-------------|----------------------|--------------------|-------------|
| Образец:    | 1                    |                    | Наўти далее |
| Поиск в:    | Сотрудник            | -                  | Закрыть     |
| Совпадение: | С любой части поля 🗾 |                    |             |
| Просмотр:   | Bce                  |                    |             |
|             | Г С учетом редистра  | 🔽 С учетом формата |             |

Результат, если он есть, будет выделен.

Отмечая и снимая отметку с флажка , можно включать и отключать выборку по персоналу.

#### Выборка по помещениям

Для выборки по объектам:

1. Щелкните на кнопке Выборка по помещениям — 💇 🗹. Откроется окно:

| <ul> <li>В Неконтролируемая территория</li> <li>В Оходная</li> <li>В Оходная</li> <li>В Оходная</li> <li>В Оходная</li> <li>В Оходная</li> <li>В Оходная</li> <li>В Оходная</li> <li>В Оходная</li> <li>В Оходная</li> <li>В Оходная</li> <li>В Оходная</li> <li>В Оходная</li> <li>В Оходная</li> <li>В Оходная</li> <li>В В Проходная</li> <li>В В В В В В В В В В В В В В В В В В В</li></ul> | ОК.<br>Очистить |
|----------------------------------------------------------------------------------------------------|-----------------|
|                                                                                                    | Отменит         |

2. В данном окне выберите объект в дереве помещений, по которому будет осуществлена выборка. При этом отметятся все вложенные объекты, если таковые имеются.

3. Щелкните на кнопке «**ОК**». В рабочей области отобразятся сотрудники, которые имею доступ к выбранному помещению. После щелчка на кнопке Отменить окно выборки закроется без каких-либо изменений.

Для отмены выбора воспользуйтесь кнопкой Очистить.

При использовании данной выборки все виды отчетов пересчитываются, исходя из наличия проходов только в выбранные объекты доступа.

Отмечая и снимая отметку с флажка , можно включать и отключать выборку по помешениям.

### Просмотр графика работы

Для просмотра графика работы сотрудника:

1. Выберите сотрудника в списке сотрудников в рабочей области.

2. Щелкните на кнопке График работы — 🙆. Откроется окно с графиком работы выбранного сотрудника:

| ⊟⊶ He    | здельная схема №1                                                            |
|----------|------------------------------------------------------------------------------|
| <u>ب</u> | Понедельник                                                                  |
| · · · ·  | Вторник                                                                      |
| ± 🗸      | Среда                                                                        |
| ÷ 🗸      | Четверг                                                                      |
| ē 🚦      | Пятница                                                                      |
|          | - <mark>(\$</mark> 10:00:00-13:00:00<br>- <mark>(\$</mark> 14:30:00-17:30:00 |
| ÷ 🗸      | Суббота                                                                      |
| ÷ 🗸      | Воскресенье                                                                  |
|          |                                                                              |

Знаком 🗓 обозначен текущий день.

Для закрытия окна График работы повторно щелкните на кнопке 🥝

#### ПРИМЕЧАНИЕ

При первом запуске программы справочники графиков работ пусты. Создаются в разделе Графики работы.

#### Точность до секунды

Для показа времени с точностью до секунды щелкните на кнопке Точность до секунд — Для возврата к точности до минуты повторно щелкните на этой же кнопке.

#### Сокращенный показ ФИО

Для сокращенного показа имени и отчества сотрудника щелкните на кнопке Сокращенный показ ФИО — . Для возврата к показу полных ФИО повторно щелкните на этой же кнопке.

#### Вид отчета

Для выбора вида отображения отчета:

1. Щелкните на кнопке **Вид отчета** — 🔁. В контекстном меню выберите нужный вид отчета:

| 4 |                             |
|---|-----------------------------|
| ~ | Время присутствия           |
|   | Время прихода - время ухода |

2. Выберите вид отчета:

✓ Время присутствия — количество времени, проведенное сотрудником на территории предприятия (организации). Считается промежуток времени от первого входа и до последнего выхода.

✓ Время прихода – время ухода — в отчете отображаются время прихода и ухода сотрудника с территории предприятия.

3. Щелкните на кнопке Применить — У. В рабочей области добавятся столбцы с соответствующими значениями.

### Настройка столбцов таблицы

Для настройки столбцов таблицы:

1.Щелкните на кнопке Настройка столбцов таблицы — 🛄. Меткой отмечены те столбцы, которые будут отражены в отчёте.

2. Чтобы скрыть ненужные столбцы отчета, снимите метку напротив названия столбца щелчком мыши по нему:

| H. |            |
|----|------------|
| >  | 09.01.2007 |
| >  | Всего      |

#### Показ времени входов и выходов

Для просмотра событий за день по конкретному человеку с возможностью отредактировать их для корректного расчета в случае наличия ошибочных событий:

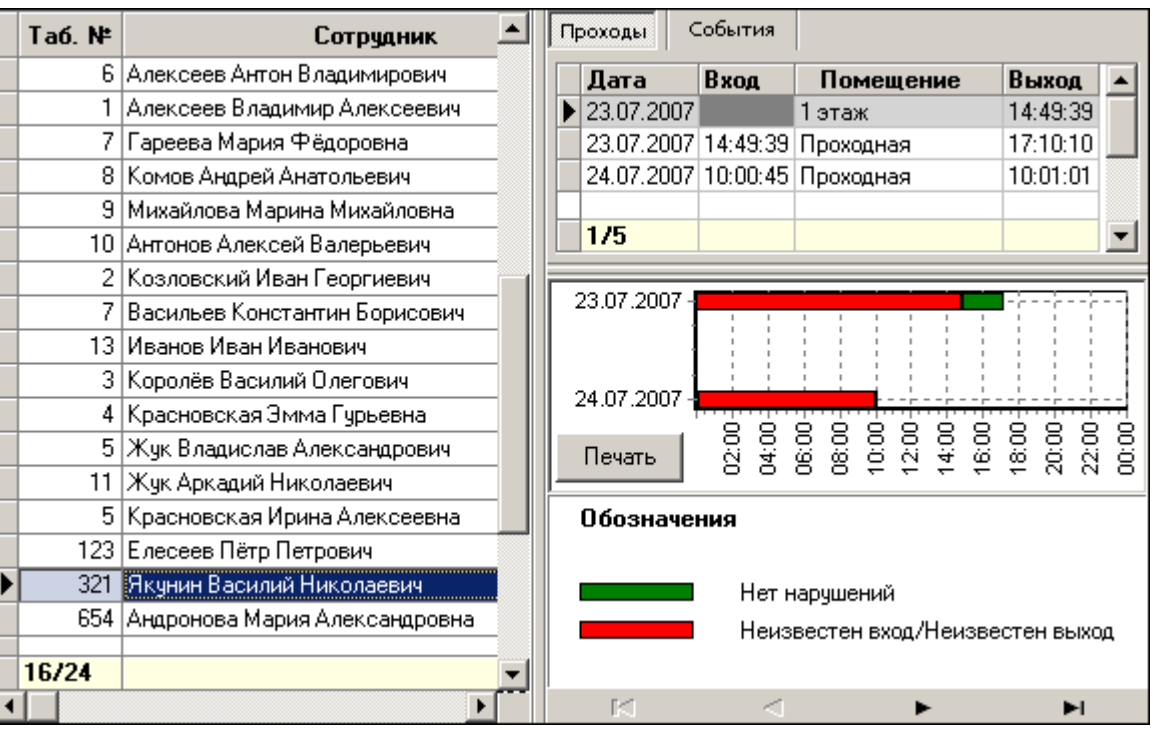

\*

1. Щелкните на кнопке Показать время входов и выходов -

В правой части окна имеются две вкладки: Проходы и События.

На вкладке **Проходы** отображены входы и выходы конкретного сотрудника за выбранный период. При перемещении по ячейкам таблицы в левой части окна информация в правой части будет изменяться в соответствии с выделенной ячейкой. Если выделена ячейка в столбце **Всего** - список в правой части отобразит все проходы за весь период построения отчета для данного сотрудника.

В нижней части каждой вкладки находится графическое представление входов и выходов сотрудников. Кнопкой **Печать**, расположенной здесь же, можно вывести на печать линейную диаграмму входов и выходов выбранного сотрудника.

2. На вкладке События можно выбрать, какие события учитывать при расчетах, а какие нет:

|   | Tań N≇ | Сотрия                     | П    | роходы 🛛     | События | [                 |               |            |
|---|--------|----------------------------|------|--------------|---------|-------------------|---------------|------------|
|   | 100.11 |                            | Врем |              | 49      | Учет              | Вход/Выход    | Помешение  |
|   | 7      | Гареева Мария Фёдоровн     |      |              |         |                   |               |            |
|   | 8      | Комов Андрей Анатольеви    |      | 23:07:2007   | 14:49:3 | t 🖌               | Выход         | 1 этаж     |
|   | 9      | Михайлова Марина Михай     |      |              |         |                   |               |            |
|   | 10     | Антонов Алексей Валерье    |      | 1/4          |         |                   |               | <b>_</b> _ |
|   | 2      | Козловский Иван Георгие    | Ľ    |              |         |                   |               |            |
|   | 7      | Васильев Константин Борі 👘 | L    | Только зар   | егистри | рованны           | не события    |            |
|   | 13     | Иванов Иван Иванович       | =    |              |         |                   |               |            |
|   | 3      | Королёв Василий Олегови    |      | 22.07.2007 - |         |                   |               |            |
|   | 4      | Красновская Эмма Гурьев    |      | 23.07.2007 - | 1       |                   |               |            |
|   | 5      | Жук Владислав Александр    | I_   |              | 9<br>9  | g g               |               |            |
|   | 11     | Жук Аркадий Николаевич     |      | Печать       | 8       | 8<br>8<br>9       |               |            |
|   | 5      | Красновская Ирина Алекс    |      |              |         |                   |               |            |
|   | 123    | Елесеев Пётр Петрович 🔜    |      | Обозначе     | ния     |                   |               |            |
| Þ | 321    | Якунин Василий Николаев    |      |              |         |                   |               |            |
|   | 654    | Андронова Мария Алексан    |      |              | Нет     | наруш             | ений          |            |
|   | 21     | Иванова Лилия Фёдоровн     |      |              | He      | кавесте           | н вход/Неизве | стен выход |
|   | 16/24  |                            |      |              |         |                   |               |            |
| • |        | •                          |      | K            |         | $\langle \rangle$ | •             | ►I         |

Дважды щелкните мышью по строке с событием, которое вы хотите отключить. При этом в поле **Учет** метка поменяет цвет на красный, а форму - с галочки *м* на перечеркнутый круг . Повторные действия изменят цвет метки на зеленый, и событие будет учитываться.

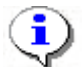

#### ПРИМЕЧАНИЕ

Не забудьте сохранить произведенную выборку прежде, чем выполнять дальнейшие действия!

3. Щелкните на кнопке Применить — Удля того, чтобы принять изменения и обновить отчет.

#### Предварительный просмотр и печать

Для предварительного просмотра печати:

1. Щелкните на стрелке кнопки **Предварительный просмотр и печать** — Эт. Возможны два вида печати: распечатка текущего отчета или распечатка всех проходов сотрудников. Чтобы просмотреть и напечатать нужный отчет, выберите его в контекстном меню кнопки.

| 9 | •             |   |
|---|---------------|---|
|   | Текущий отчёт | N |
|   | Проходы       | N |

Откроется окно Предварительный просмотр. В зависимости от выбранного отчета в нем отображаются:

✓ Проходы - будет выведен отчет только по проходам:

| <b>ЖПредваритель</b> | ный просмотр            |                                     |
|----------------------|-------------------------|-------------------------------------|
| ₿ ×                  |                         |                                     |
|                      |                         | Время печати: 10:05:08 05.06.2007 - |
|                      | Проходы за 05 июн. 2007 |                                     |
|                      |                         | Всего сотрудников: 10               |
| Стр. 1/1             |                         | 1 1                                 |

#### ✓ **Текущий отчёт** — отчет по времени присутствия на работе:

| <u></u> Предвари     | тельный просмотр                                                |                    |            | _          | - 🗆 ×    |
|----------------------|-----------------------------------------------------------------|--------------------|------------|------------|----------|
| ₿×                   |                                                                 |                    |            |            |          |
| Время пе<br>Время пр | чати: 17:12:54-29.05.2008<br>исутствия за период с 26:05.2008-г | 10 01.06.2008      |            |            | 1.16     |
| Ta6. №               | Сотрудник                                                       | Подразделе-<br>ние | 26.05.2008 | 27.05.2008 | 28.0     |
| 110                  | Семенов Борис Иванович                                          | склад              | 00:00      | 00:00      | 00:01 -  |
| Стр. 1/2             | •                                                               |                    |            |            | <u>•</u> |

2. Щелкните на кнопке **Печать отчета** — Эдля печати документа. Произведите необходимые настройки печати и щелкните на кнопке «**OK**». Документ будет выведен на печать.

Выход — 🗙 для выхода из предварительного просмотра.

#### Экспорт в Excel

Для экспорта данных в Excel:

1. Щелкните на стрелке кнопки **Экспорт в Excel** — Возможны два вида экспорта: вывод данных в XLS или вывод данных в CSV.

#### ПРИМЕЧАНИЕ

\*.CSV - это расширение текстового документа с разделителями, который воспринимается программами MS Office и Open Office.

2. Выберите в контекстном меню кнопки нужный вид экспорта. В зависимости от выбранного откроется окно:

✓ вывод данных в XLS - стандартный экспорт в MS Excel:

| Экспорт данных                                                                 | в файл Excel                                                               |                     |   | -     | -     | ? ×       |
|--------------------------------------------------------------------------------|----------------------------------------------------------------------------|---------------------|---|-------|-------|-----------|
| Папка:                                                                         | WXP (D:)                                                                   |                     | T | 0 I e | * 📰 - |           |
| Журнал<br>Журнал<br>Рабочий стол<br>Рабочий стол<br>Май докумен<br>Май компью, | Distribs<br>Documents and<br>prexplorer<br>Program Files<br>s20<br>WINDOWS | d Settings          |   |       |       |           |
|                                                                                | Имя файла:                                                                 | 1                   |   |       | -     | Сохранить |
| Мое сетевое                                                                    | Тип файла:                                                                 | Файлы Excel (*.xls) |   | -     | J _   | Отмена    |

✓ вывод данных в CSV — экспорт данных в текстовый документ с разделителями:

| Сохранить как                                                 |                                                         |                              |                 |            | ? ×       |
|---------------------------------------------------------------|---------------------------------------------------------|------------------------------|-----------------|------------|-----------|
| Папка:                                                        | W2000 (C:)                                              | 0                            | T               | 🗢 🗈 💣 🎟    |           |
| Журнал<br>Журнал<br>Рабочий стол<br>Мои докумен<br>Мой компью | Documents a<br>Genius Video<br>Program File<br>totalcmd | and Settings<br>CAM III<br>S |                 |            |           |
|                                                               | Имя файла:                                              | емя ухода за пери            | ад с 16.07.2008 | 8 no 18.07 | Сохранить |
| Мое сетевое                                                   | Тип файла:                                              | CSV-File (*.csv)             |                 | -          | Отмена    |

3. Укажите папку и имя файла и щелкните на кнопке Сохранить. Данные будут сохранены в указанном файле.

## МЕСТОНАХОЖДЕНИЕ

Раздел Местонахождение предназначен для получения отчетов о местонахождении сотрудника в определенный день и время суток.

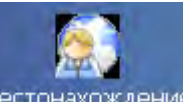

Для активизации раздела щелкните на кнопке <u>Местонахождение</u> в Панели навигатора. Рабочее окно раздела отобразится в основной части окна Консоли управления.

### РАБОЧЕЕ ОКНО

Рабочее окно раздела Местонахождение состоит из следующих элементов:

|   | Местонахождение 🥏 |         |                           |               |             |           |              |  |  |
|---|-------------------|---------|---------------------------|---------------|-------------|-----------|--------------|--|--|
| Ī | 18.07             | .2008 💌 | 10:45 🕂 🔕 🝸 🗖             | 🖌 🖨           | 🗶 +     🔗   | 👰 Склад   | - <b>(1)</b> |  |  |
|   |                   | Tać. №  | Сотрудник                 | Дата<br>входа | Время входа | Должность | Помещение    |  |  |
|   |                   | 674     | Алексика Марина Семеновна | 18.07.2008    | 10:35:27    | кладовщик | 1 этаж       |  |  |
| l |                   | 111     | Коровин Иван Игнатьевич   | 18.07.2008    | 10:38:42    | водитель  | 1 этаж       |  |  |
| l |                   | 110     | Семенов Борис Иванович    | 18.07.2008    | 10:21:24    | кладовщик | 1 этаж       |  |  |
|   |                   |         |                           |               |             | 2         |              |  |  |

Рис.1. Рабочее окно раздела Местонахождение

1. Функциональные элементы раздела (см. Приложение «Функциональные элементы раздела Местонахождение»).

2. Рабочая область со списком сотрудников выбранного подразделения с данными их местонахождения в определенный день и время суток.

При первом запуске программы рабочая область не заполнена. Список сотрудников формируется в разделе Сотрудники.

### основные функции

Ниже приводится описание функциональных элементов, с помощью которых можно настроить вид отчета, применить те или иные фильтры, обновить журнал событий, получив новые данные из аппаратуры.

При работе с данным разделом руководствуйтесь следующим порядком работы:

- Выберите интересующее подразделение.
- Выберите дату и время, соответствующие тому моменту, на который вы хотите определить местонахождение сотрудников предприятия.
- Настройте выборку, указав объект доступа и/или сотрудника и/или его должность.

• Сгенерируйте необходимый отчет.

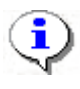

#### ПРИМЕЧАНИЕ

Примите во внимание, что информация о сотруднике, по каким-либо причинам не вышедшем из контролируемого помещения, хранится в аппаратуре только два дня.

#### Выбор подразделения

Начните работу в этом разделе с выбора подразделения.

Для выбора сотрудников из определенного подразделения:

1. Щелкните на кнопке Выбор подразделения — 🖾. Откроется окно выбора подразделения:

| <b>Н Подразделения</b>                                                                       | X                     |
|----------------------------------------------------------------------------------------------|-----------------------|
| <ul> <li>(не определено)</li> <li>⊙храна</li> <li>СКлад</li> <li>транспортный цех</li> </ul> |                       |
|                                                                                              |                       |
| Г Показать скрытые ло<br>ОК                                                                  | дразделения<br>Отмена |

2. Выберите подразделение. При отмеченном флажке Показать скрытые подразделения отображается информация о ранее удаленных подразделениях. Это позволяет просматривать данные по сотрудникам, находящихся в удаленном подразделении.

3. Щелкните на кнопке «**ОК**».

4. Щелкните на кнопке Применить — . В рабочей области будут отображаться сотрудники только из этого подразделения.

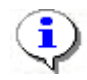

#### ПРИМЕЧАНИЕ

При первом запуске программы справочники подразделений пусты. Создаются в разделе Учётные данные.

#### Установка даты

В поле ввода установите дату вручную или при помощи календаря, который открывается щелчком по стрелке в поле ввода:

| 30 | .01.               | 2007 |       | -      |       |    |    |  |
|----|--------------------|------|-------|--------|-------|----|----|--|
| I  | 📕 Январь 2007 г. 🜗 |      |       |        |       |    |    |  |
| ſ  | ٦н                 | Βт   | Ср    | Чт     | Пт    | C6 | Bc |  |
|    | 25                 | 26   | 27    | 28     | 29    | 30 | 31 |  |
|    | 1                  | 2    | 3     | 4      | 5     | 6  | 7  |  |
|    | 8                  | 9    | 10    | 11     | 12    | 13 | 14 |  |
|    | 15                 | 16   | 17    | 18     | 19    | 20 | 21 |  |
|    | 22                 | 23   | 24    | 25     | 26    | 27 | 28 |  |
|    | 29                 | 30   | 31    | 1      | 2     | З  | 4  |  |
| 1  | 2                  | Cer  | одня: | : 30.0 | 01.20 | 07 |    |  |

✓ Для **изменения месяца и года** пользуйтесь полосой прокрутки (окно календаря после выбора не закрывается):

| • | Февраль 2006 г. | • |
|---|-----------------|---|
|   |                 |   |

✓ Для изменения числа выберите его в основной области окна календаря щелчком мыши (см. рис. выше) (окно календаря закроется);

#### ✓ Для установки текущей даты:

Щелкните на надписи в нижней части окна календаря (окно календаря закроется):

Сегодня: 13.10.2006

Щелкните правой кнопкой мыши в любом месте окна календаря. Отобразится подсказка К сегодняшней дате:

| 🚺 Октябрь 2006 г. 🕩 |                     |      |      |             |    |     |  |  |  |  |
|---------------------|---------------------|------|------|-------------|----|-----|--|--|--|--|
| Пн                  | Вт                  | Ср   | Чт   | Пт          | C6 | Bc  |  |  |  |  |
| 25                  | _26_                | 27   |      | 29          |    | 1   |  |  |  |  |
| 2                   | Nκ                  | сегд | няшн | ей да       | те | 8   |  |  |  |  |
| 9                   | ŧσ                  | -11  | TZ   | <u>ط</u> 37 | 14 | -15 |  |  |  |  |
| 16                  | 17                  | 18   | 19   | 20          | 21 | 22  |  |  |  |  |
| 23                  | 24                  | 25   | 26   | 27          | 28 | 29  |  |  |  |  |
| 30                  | 31                  | 1    | 2    | 3           | 4  | 5   |  |  |  |  |
| N S                 | Сегодня: 13.10.2006 |      |      |             |    |     |  |  |  |  |

Подведите курсор к подсказке и щелкните на ней мышью (окно календаря закроется). Текущая дата отобразится в соответствующем поле.

✓ Для выбора года щелкните по году, появятся стрелки, которыми можно выбрать год:

| •  |    | Июл | ь [20 | 107 - |     | Þ  |
|----|----|-----|-------|-------|-----|----|
| Пн | Вт | Ср  | Чт    | Πт    | 100 | Bc |

✓ Для выбора месяца щелкните правой кнопкой мыши по месяцу в календаре. Откроется контекстное меню, в котором выберите месяц щелчком мыши:

| Январь   |
|----------|
| Февраль  |
| Март     |
| Апрель   |
| Май      |
| Июнь     |
| Июль     |
| Август   |
| Сентябрь |
| Октябрь  |
| Ноябрь   |
| Декабрь  |

#### Установка времени

Для установки времени:

1. После щелчка на кнопке Установить время — 🙆 отобразится регулятор:

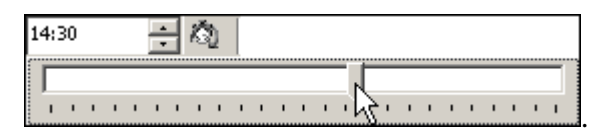

2. С помощью ползунка установите время. В окне со временем время соответственно будет меняться (1 деление = 1 час). Минимальный шаг ползунка – 15 минут. Установите время стрелками вверх-вниз, расположенными справа от индикации времени.

3. Для выполнения операции щелкните на кнопке Применить —

#### Настройка выборки

Для настройки выборки:

1. Щелкните на кнопке **Выборки** — ГС. В списке выберите необходимые условия для выборки:

Модуль «Дисциплинарные отчеты»

| 🖌 Настр | ойка фильтров |            |         |                                      |
|---------|---------------|------------|---------|--------------------------------------|
| Эсловие | Должность     | 🗾 Добавить | 9далить | Очистить                             |
|         | Помещение     |            |         |                                      |
|         | Должность     |            |         |                                      |
|         | Сотрудник     | 1          |         |                                      |
|         | время         |            |         |                                      |
|         |               |            |         |                                      |
|         |               |            |         |                                      |
|         |               |            |         |                                      |
|         |               |            |         |                                      |
|         |               |            |         |                                      |
|         |               |            |         |                                      |
|         |               |            |         |                                      |
|         |               |            |         |                                      |
|         |               |            |         |                                      |
|         |               |            |         |                                      |
|         |               |            |         |                                      |
|         |               |            |         |                                      |
|         |               |            |         | Annual states, comparison and states |

2. Щелкните на кнопке **Добавить**, в поле **Выражения** добавятся поля для ввода уточняющих параметров выборки:

| 🕌 Настройка фильтр | OB                  |         | _ D ×    |
|--------------------|---------------------|---------|----------|
| Всловие Сотрудник  | Добавить            | Удалить | Очистить |
| Должность          | == Инженер-программ | ист     | -        |
|                    |                     |         |          |
|                    |                     |         |          |
|                    |                     |         |          |
|                    | 10                  | < 1     | Отмена   |

- 3. Щелкните по стрелке списка выбора и выберите нужное.
- 4. Редактируя параметры, щелкните на кнопке в зависимости от ситуации:

Удалить — удалится выделенное выражение.

Очистить — удалятся все выражения.

5. Щелкните на кнопке «**ОК**» для подтверждения создания выборки.

Около кнопки **Выборки** будет установлен флажок **ГГ**, а в рабочем окне отобразятся события устройств и действия пользователей, удовлетворяющие условиям выборки.

Отмечая и убирая отметку с флажка , можно включать и отключать выборку.

#### Предварительный просмотр и печать

Для предварительного просмотра и печати:

1. Щелкните на кнопке Предварительный просмотр и печать — 🖾. Откроется окно предварительного просмотра:

| Отчет о ма | естонахож | дении сотрудников на О |
|------------|-----------|------------------------|
| Сотрудник  | Время     | Помещение              |
|            | входа     |                        |

2. Щелкните на кнопке **Печать отчета** — Эдля печати отчета. Произведите необходимые настройки печати и щелкните на кнопке «**OK**». Документ будет выведен на печать.

Масштаб — ток для настройки масштаба отображения отчета. Выход — Х для выхода из предварительного просмотра.

#### Экспорт в Excel

Для экспорта данных в Excel:

1. Щелкните на стрелке кнопки **Экспорт в Ехсеl** — Возможны два вида экспорта: вывод данных в XLS или вывод данных в CSV.

#### ПРИМЕЧАНИЕ

\*.CSV - это расширение текстового документа с разделителями, который воспринимается программами MS Office и Open Office.

2. Выберите в контекстном меню кнопки нужный вид экспорта. В зависимости от выбранного откроется окно:

✓ вывод данных в XLS - стандартный экспорт в MS Excel:

| Экспорт данныя                                                                 | в файл Excel                                                               |                     |   | -   | -     | ? ×       |
|--------------------------------------------------------------------------------|----------------------------------------------------------------------------|---------------------|---|-----|-------|-----------|
| Папка:                                                                         | WXP (D:)                                                                   |                     | - | 0 E | * 💷 • | -         |
| Журнал<br>Журнал<br>Рабочий стол<br>Рабочий стол<br>Мой докумен<br>Мой компью, | Distribs<br>Documents and<br>prexplorer<br>Program Files<br>s20<br>WINDOWS | d Settings          |   |     |       |           |
|                                                                                | Имя файла:                                                                 | 1                   |   | 1   | J [   | Сохранить |
| Мое сетевое                                                                    | Тип файла:                                                                 | Файлы Excel (*.xls) |   |     | J _   | Отмена    |

✓ вывод данных в CSV — экспорт данных в текстовый документ с разделителями:

| Сохранить как                                                    | -                                          |                  |   | _   | ? ×       |
|------------------------------------------------------------------|--------------------------------------------|------------------|---|-----|-----------|
| Папка:                                                           | PERCo-S-2                                  | 20               | • | +00 | -         |
| Курнал<br>Журнал<br>Рабочий стол<br>Рабочий стол<br>Маи докумен. | Base<br>Extend<br>S20v_axis<br>S20v_winbor | nd<br>ates       |   |     |           |
|                                                                  | Имя файла:                                 | Į.               |   | •   | Сохранить |
| мое сетевое                                                      | Тип файла:                                 | CSV-File (*.csv) |   | -   | Отмена    |

4. Укажите папку и имя файла и щелкните на кнопке Сохранить. Данные будут сохранены в указанном файле.

## приложение 1

Функциональные элементы раздела Время присутствия.

| <b>1</b> |   | 🧇 🗖 | $\bigcirc$ |   | Ż | - |   | * | $\checkmark$ | 9  | • 🔀 • |    |
|----------|---|-----|------------|---|---|---|---|---|--------------|----|-------|----|
| 1        | 2 | 3   | 4          | 5 | 6 | 7 | 8 | 9 | 10           | 11 | 12    | 13 |

#### 1 — Период отчета

- 2 Выборка по персоналу
- 3 Выборка по помещениям
- 4 График работы
- 5 Точность до секунд
- 6 Сокращенный показ ФИО
- 7 Вид отчета
- 8 Настройка столбцов таблицы
- 9 Показать время входов и выходов
- 10 Применить
- 11 Предварительный просмотр и печать
- 12 Экспорт в Ехсеl
- 13 Выбор подразделения

### ПРИЛОЖЕНИЕ 2

Функциональные элементы раздела Местонахождение.

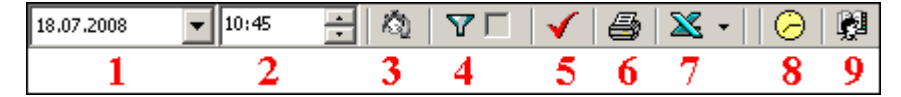

- 1 Дата определения местонахождения сотрудника
- 2 Время определения местонахождения сотрудника
- 3 Установить время
- 4 Выборки
- 5 Применить
- 6 Предварительный просмотр и печать
- 7 Экспорт в Excel
- 8 График работы
- 9 Выбор подразделения

#### Техническая поддержка:

Тел./факс (812) 321-61-55, 517-85-45

#### system@perco.ru

по вопросам обслуживания электроники систем безопасности

#### turnstile@perco.ru

по вопросам обслуживания турникетов, ограждений, замков

#### soft@perco.ru

по вопросам технической поддержки программного обеспечения

## www.perco.ru